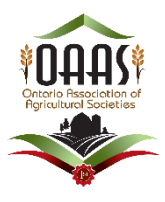

# AssistExpo <u>JUDGES MODULE</u>: JUDGING SCHOOLS -CREATE REPORTS, LISTS OR MAILING LABELS FOR JUDGING SCHOOL PARTICIPANTS

Use these instructions:

- To create lists and mailing lists of current and past judging school attendees.
- To finalize judging school's successful participants once the school has completed
- •

## A) <u>VIEW & CREATE A LIST/REPORT/MAILING LABELS OF REGISTERED</u> JUDGING SCHOOL PARTICIPANTS

• In the menu on the left, select your district and then select the "Lists and Reports" page.

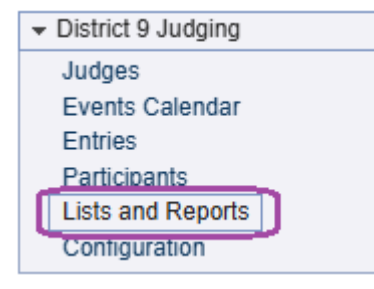

• Click on the first field and a dropdown will open.

## <u>Report 1</u> – Create participants' list for a single judging school - "Entries List"

This will create a list of the participants registered for that specific judging school with their name, address, town and telephone.

• Select a document called "Entries List".

| District 9 Judging                                                                  |
|-------------------------------------------------------------------------------------|
| Use this page to display, print or save an entries report. Use the parameters below |
| Select a report                                                                     |
| Summary of entries                                                                  |
| Summarias                                                                           |
| Summary of entries                                                                  |
| Summary of entries per district                                                     |
| List of entries                                                                     |
| Entries list                                                                        |
| Detailed Entries list                                                               |
| Custom Entries List                                                                 |

- Select "Please select an event"
- Select the judging school you wish to create a list

| District 9 Judging                                                                |
|-----------------------------------------------------------------------------------|
| Use this page to display, print or save an entries report. Use the parameters bel |
| Select a report                                                                   |
| Entries list                                                                      |
| Please select an event                                                            |
| Please select an event                                                            |
| 1: TEST -December 25, 2024 Baking District 9 TEST TEST                            |

This will bring up a list of the entries.

| Entries list: TEST -December 25, 2024 Baking District 9 TEST TEST<br>Test only - this is NOT an actual judging school |                   |          |              |         |  |  |  |
|----------------------------------------------------------------------------------------------------|-------------------|----------|--------------|---------|--|--|--|
| Participant                                                                                                    | Address           | Town     | Telephone    | Comment |  |  |  |
| Mother Test Gosling                                                                                                   | 12345 Goose Road, | Duckburg | 613-000-9999 |         |  |  |  |
| Mother TEST Hubbard                                                                                                   | 1911 Testrack Rd  | Test     | 613-999-1111 |         |  |  |  |

#### <u>Report 2</u> – Create participants' list for a single judging school - Detailed Entries list:

This will create a list of the participants registered for that specific judging school with their name, address, town and telephone similar to Report 1 – **this list also includes** <u>if they completed the</u> <u>judging school</u>.

• Select a document called "Detailed Entries List".

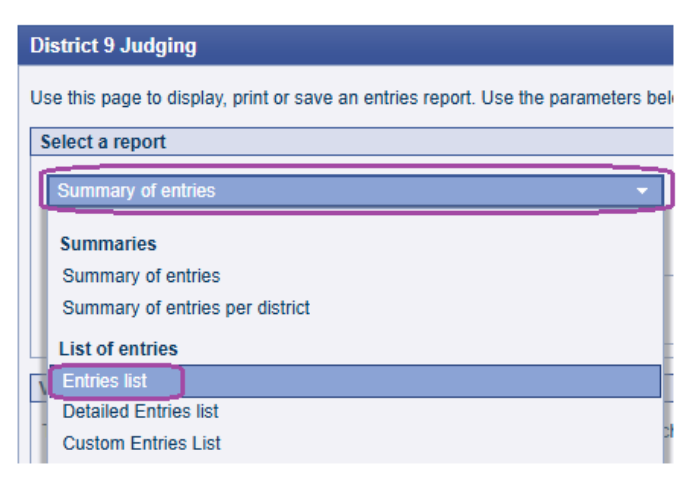

- Select "Please select an event"
- Select the judging school you wish to create a list

This will create a list of the participants registered for that specific judging school with their name, address, town and telephone – **this list also includes** <u>if they completed the judging</u> <u>school</u>.

### <u>Report 3</u> – Create participants' list for a single judging school - Custom Entries List

This list allows you to add other information such as email addresses and/or mailing addresses with the option to create mailing labels.

#### Step 1:

1. Select a document called "Custom Entries List".

| Custom Entries List                                   |                                                     |                                     | •                | Sort by participa                              | ant last name      | 4       |                     | • |
|-------------------------------------------------------|-----------------------------------------------------|-------------------------------------|------------------|------------------------------------------------|--------------------|---------|---------------------|---|
|                                                       |                                                     |                                     |                  |                                                |                    |         | <br>                |   |
| All events together                                   |                                                     |                                     | •                | Column headers                                 | s, Participant     | _ 5     |                     | • |
| Participant                                           |                                                     |                                     |                  |                                                |                    |         |                     |   |
| Enter a list title                                    |                                                     |                                     |                  | 6 🛛 🖬 Save list for                            | future use         | *       | Reuse previous list | ſ |
|                                                       |                                                     |                                     |                  |                                                |                    |         |                     |   |
| The selected report is di                             | splay <mark>8</mark> w. Use<br>100% Normal          | the buttons below                   | v if you want to | change its style or to ge<br>Letter - Portrait | et the report on a | differe | nt media.           |   |
| View, Print, Save to File   The selected report is di | splay 8 w. Use<br>100% Normal<br>is instead of list | the buttons below<br>Helvetica<br>9 | v if you want to | change its style or to ge<br>Letter - Portrait | et the report on a | differe | nt media.           |   |

#### <u>Step 2.</u>

- 2. Select "All events together"
- 3. Select the judging school you wish to create a list for

| All events together -                                  |
|--------------------------------------------------------|
| All events together                                    |
| All events together                                    |
| Only one event                                         |
| 1: TEST -December 25, 2024 Baking District 9 TEST TEST |
|                                                        |

## <u>Step 3:</u>

4. Select how the list should be sorted. E.g. "Sort by participant first name"

| Sort by participant last name 🔹       |
|---------------------------------------|
| Sort by participant number            |
| Sort by participant last name         |
| Sort by participant first name        |
| Sort by postal code then by last name |

## <u>Step 4.</u>

5. Select the "Column Headers" you want in the report.

| [  | 9 details selected      | • |
|----|-------------------------|---|
| ſ  | 🗸 All 🗙 None            | 8 |
| L  | Participant information |   |
|    | Participant number      |   |
| -  | Participant             |   |
|    | Farm / Company          |   |
| -  | Name or Farm / Company  |   |
|    | Farm / Company or Name  |   |
| q  | Town, Province          |   |
| _  | ✓ District              |   |
| ei | Address                 |   |
|    | Town                    |   |
| _  | Province                |   |
| 1  | PostalCode              |   |
|    | Telephone               |   |
|    | Cellphone               |   |
|    | Email                   |   |
|    | Birthdate               |   |
|    | Age (Jan 1st)           |   |
|    | Entries details         |   |
|    | Comments                | _ |

### <u>Step 5.</u>

- 6. Save the list optional.
- 7. Click on this button to use a saved list.

#### <u>Step 6.</u>

- 8. Format and save the report.
- 9. Check this box if creating mailing labels are being creating.

## B) <u>CREATE A LIST OF PARTICIPANTS THAT HAVE ATTENDED PAST AND</u> <u>CURRENT JUDGING SCHOOLS HELD IN THE DISTRICT</u>

• In the menu on the left, select your district and then select the "*Participants*" page.

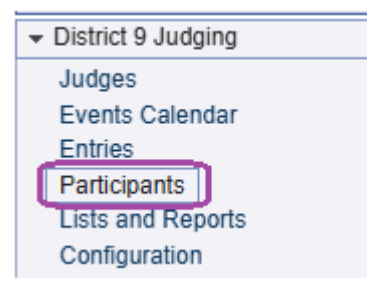

• The "Participants" page under each district in the menu on the left lists all people who have registered to all of the <u>current and previous</u> district judging schools.

This is similar to the "Entries" page but it is under "Participants", people are listed <u>once</u> regardless of the judging school.

**Example** – If Judging School A has 10 Participants and Judging School B has 12 participants – the "Entries" page will show 22 participants. However, if the 10 of the 12 people in School B are also attending School A – then the "Participants" page will show 12 participants.

Participants are people (actual judges or not) who registered to one of your judging schools.